#### 案號:109WEM-040-1

案 名 : 大 溪 學 主 題 網 站 建 置 暨 資 源 庫 系 統 優 化 案 - 第 1 次 後 續 擴 充

第三次需求訪談會議 【簡報日期:2022/11/03(四)14:00】

委託機關:豪於木博館 執行廠商: 🏡 🚋 🕮 🖏

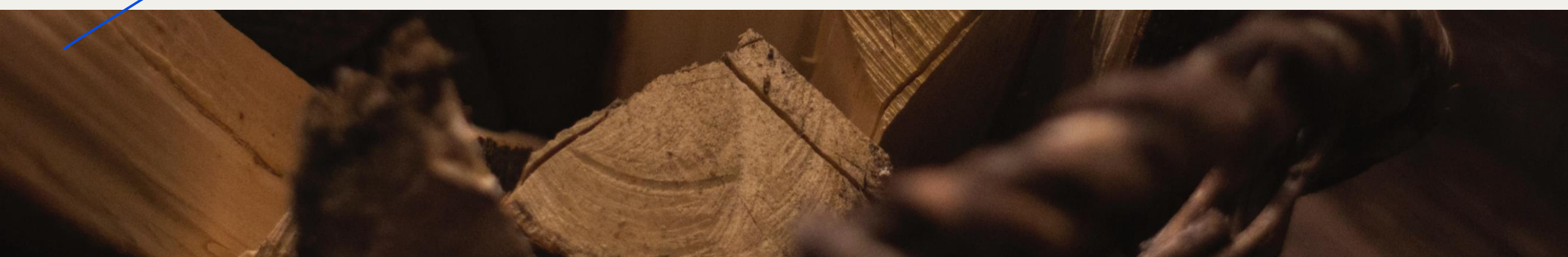

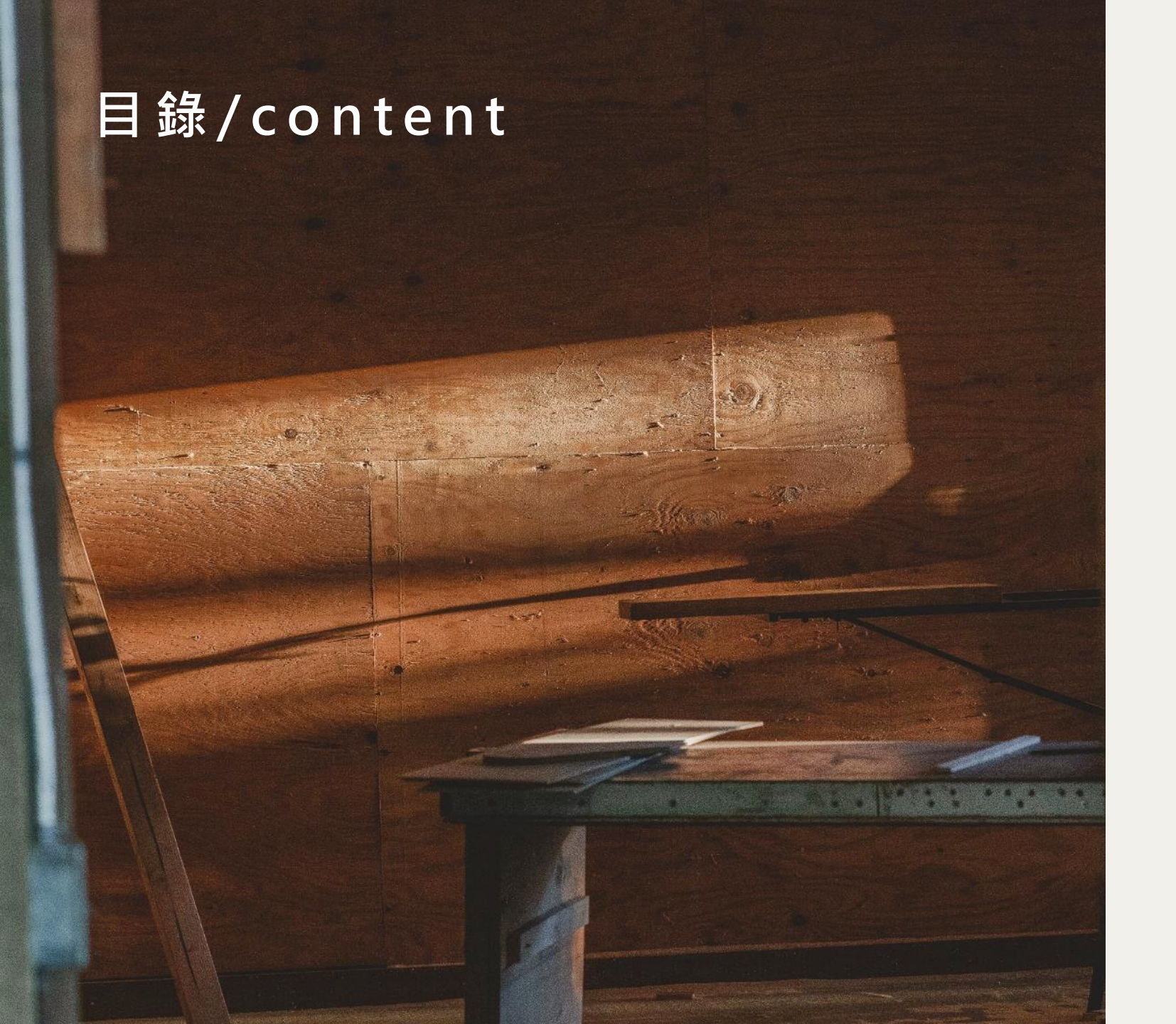

# 01.第2期工項細節討論

### 02.其他工項討論

# 01.第2期工項細節討論

依據本案需求工項,主要工項開發作業(一至 五)共計75項,預計於第二期完成工項為28項 (37%)。

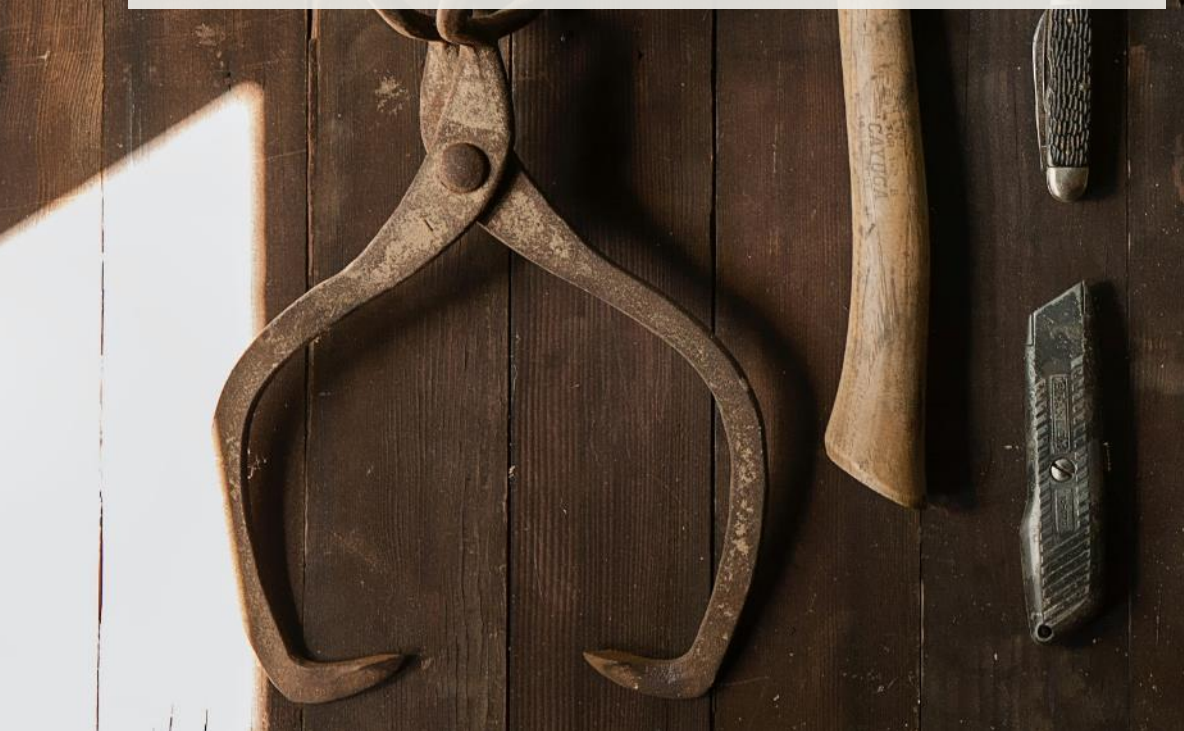

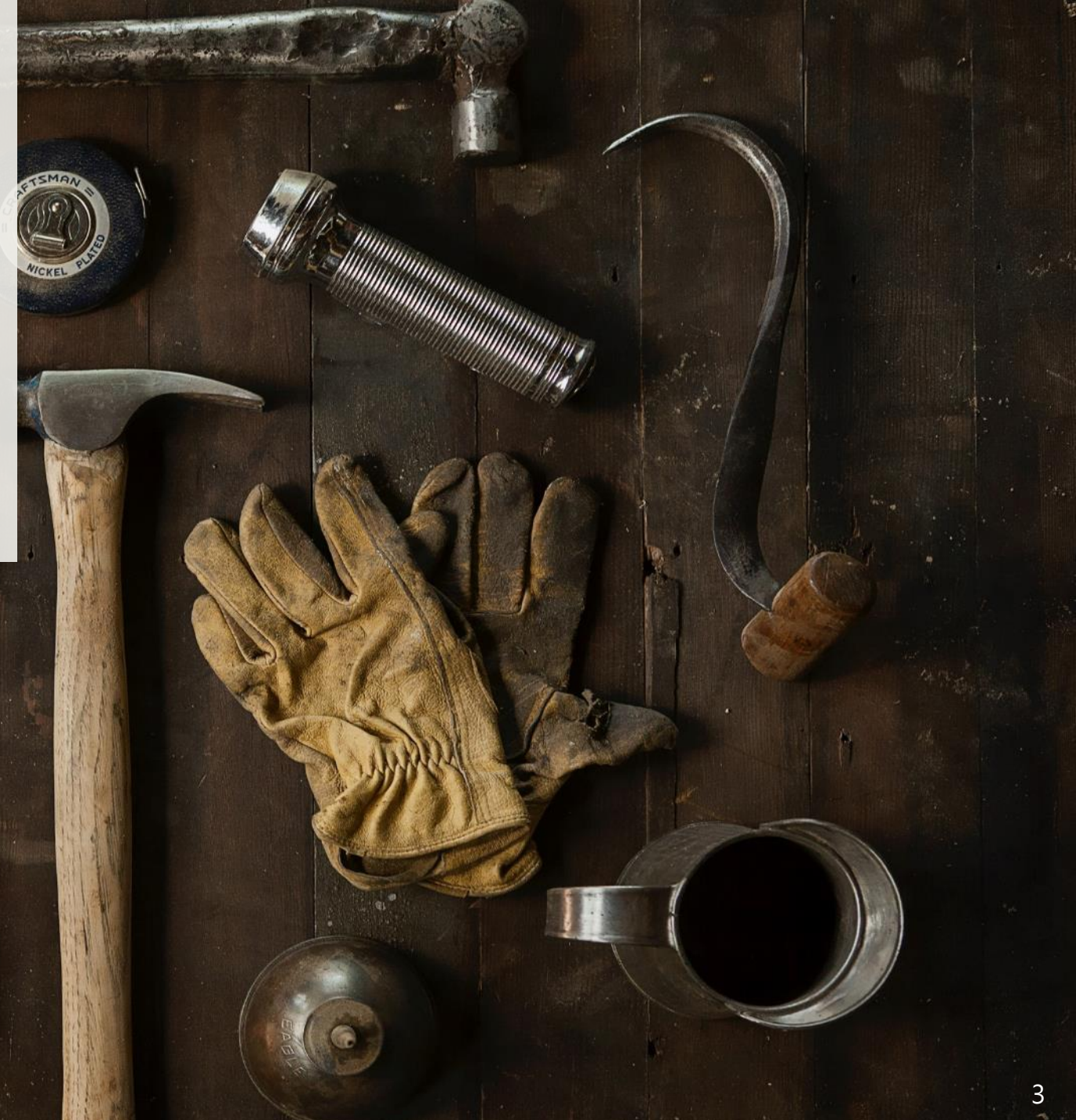

### 01.第2期工項細節討論(1)

#### 2 RFP1-1-1:字體與字型尺寸調整

前臺頁面字體、字形大小變更,避免選用細長字體;部分說明文字字形調整變大,利於各種使用者閱讀。

詳目:https://daxiculture.tycg.gov.tw/search/detail/F20220429011

簡目:\*待確認

主題專區:https://daxiculture.tycg.gov.tw/theme/detail/301

2 RFP1-1-4:首頁副導覽列「關於本站」、「問題回報」調整至主功能列位置。

調整後排列順序待確認:關於本站、整合檢索、主題專區、大溪大事紀、最新消息、問題回復

| RFP1-1-4 網站導覽        | 展覽 活動 大溪木藝生態博物館 銷 | 貼導覽 關於本 | 站 展覽 | 活動  | 問題回報 | 大溪木蓼 | 藝生態博物館 |
|----------------------|-------------------|---------|------|-----|------|------|--------|
| □□□ 關於本站 整合檢索 主題專區 大 | 奚大事紀 最新消息 問題回報    | ::: 整合棒 | 微索 主 | 題專區 | 大溪大  | 事紀   | 最新消息   |

### 01.第2期工項細節討論(2)

RFP2-2-4-1: 數位資材管理各項列表檢視頁:

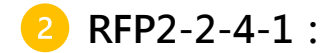

增設顯示欄位資訊。

1.[專案計劃管理列表頁]新增顯示「專案計畫編號」。
 2.[數位資材列表]列表頁增設顯示:「載體類別」、「專案計畫編號」。
 3.[館藏品列表頁]新增顯示「登錄號」、「內部編號」。
 4.[數位資材暫存區列表頁]新增顯示「專案計畫編號」。

\*待確認[數位資材列表]列表頁增設顯示:「載體類別」,載體類別是否 只需顯示類別(1)文物、文件、影音、訪談

| きん 本藝大久 | 小事 大溪木藝生態博物館專刊【2013 NO.6】                                                                         |
|---------|---------------------------------------------------------------------------------------------------|
|         | 開鍵詞                                                                                               |
| 載體型式    | 載贈類別(1)<br>文件                                                                                     |
|         | 载體類別(2)   ④ 出版品 ● 報紙 ● 圖書/手冊 ● 手稿/手抄 ● 節目單/節目冊/DM ● 劇本 ● 卡片 ● 海報   ● 其他 填入試作品文物的資料類型(#)   層次   單件 |
| 物件資訊    | 主要材質                                                                                              |

扳回?

### 01.第2期工項細節討論(2)

3 RFP3-3-1:專案計畫頁籖優化可修正、編輯。

RFP3-3-2:授權表頁籤: RFP3-3-2-1:創用CC權:

- 2 RFP3-3-2-1-A: 增設「公眾領域標章(PDM)」選項。
- 2 RFP3-3-2-1-B: 於前臺資料詳目頁圖片下方須顯示圖示及說明。
  - \*確認是否需依照後臺創用CC權對應顯示前臺

\*【1-1-6-3】圖片下方增設利用權利符號, copyright符號旁加註文字說明:您僅能於本站 瀏覽該數位內容(著作)。

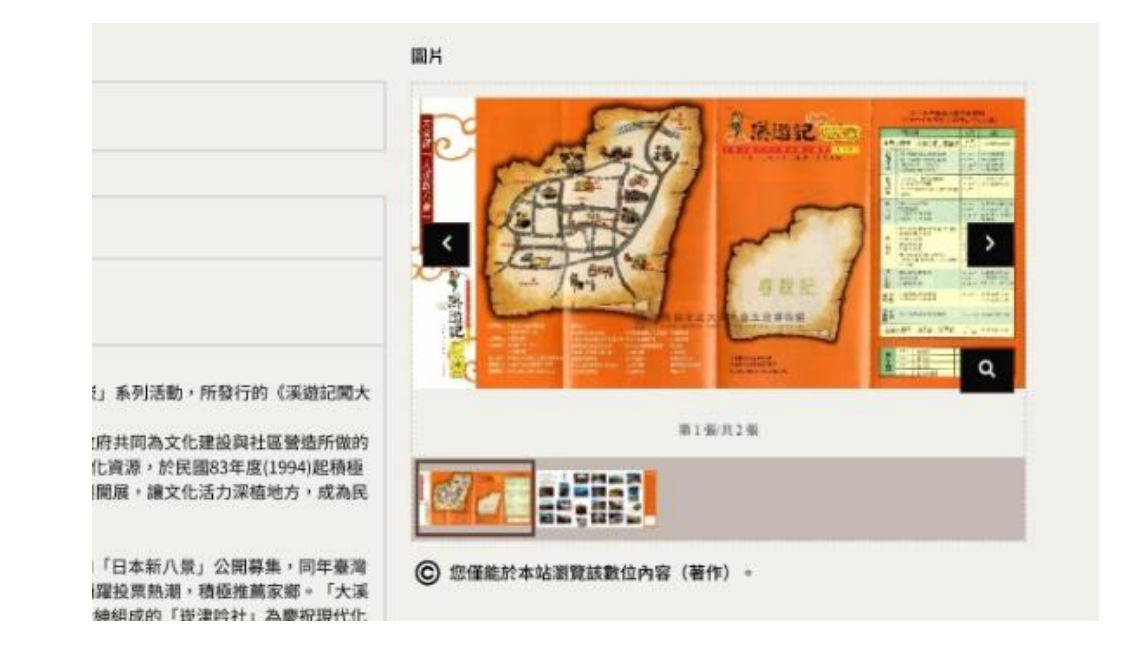

#### 5.館方取得授權資訊(著作權)

#### 著作權授權資訊 \* 創用CC權

※網站使用創用CC即對於著作財產權之重製、散布、傳輸、編輯的利用及分享模式的標示

| 僅限公開瀏覽(C)                     | ^ |
|-------------------------------|---|
| 姓名標示(CC BY)                   |   |
| 姓名標示一非商業性(CC BY-NC)           |   |
| 姓名標示一非商業性一相同方式分享(CC BY-NC-SA) |   |
| 姓名標示一禁止改作(CC BY-ND)           |   |
| 姓名標示一非商業性一禁止改作(CC BY-NC-ND)   |   |
| 姓名標示一相同方式分享(CC BY-SA)         |   |
| 僅限公開瀏覽(C)                     |   |
| 送来作时来现为作者了上,中国的行,则有的实现行       |   |

### 01.第2期工項細節討論(3)

│ RFP3-3-8:館藏品詳目:「館藏屬性」、「文資法分級變更」、「財產分級」擴充增設「其他(\_\_\_\_\_)」。

#### \*確認館藏屬性/文資法分級是否依照財產分級欄位選取,財產分級已經有了其它

| RFP3-3-8    | 理系統                  |                                                                                         |   | ▲ 藍星球系統管理者 ~ |
|-------------|----------------------|-----------------------------------------------------------------------------------------|---|--------------|
| 三 收合選軍      | <sup>返回列表</sup> 明紅木: | 三屜書桌                                                                                    |   | 98.fz        |
| <b>谷</b> 首直 |                      | 財產編號                                                                                    |   |              |
| ▶ 專案計畫管理    |                      | 境入藏品原單位或本領之財產編號                                                                         |   |              |
| ③ 數位資料管理 へ  | 2.藏品分級               |                                                                                         |   |              |
| 數位資材列表      | 藏品分級                 | 的親屬性                                                                                    |   |              |
| 創業品列表       |                      | ○ 挑減品 ○ 参考品 ○ 非減品 ● 其它 如人就品之物範囲性                                                        |   |              |
| 出版品列表       |                      | 文資法分量                                                                                   |   |              |
| 至務蒐集物件      |                      | ○ 國寶 ○ 重要古物 ○ 一般古物 ○ 不具文資身份 ○ 其它 <sup>(1)</sup> (□) (□) (□) (□) (□) (□) (□) (□) (□) (□) |   |              |
| 人名維威德       |                      | <b>財產分量</b> 珍貴勤產 一般財產 O 其它 填入結品之封產分量                                                    |   |              |
| 數位資材及物件匯入   |                      | * 機關策別分離 二級典被品 ————————————————————————————————————                                     |   |              |
| 數位資材暫存區     |                      |                                                                                         |   |              |
| 0、 願識字庫管理   |                      | * 第1届分類 器物類 ~ * 第2届分類 生活衣飾與用品 ~ 第3届分额 坦入超品之第3周分類                                        | ~ |              |

# 02.其他工項討論

依據上期需求訪談中提到較難施作工項進行確 認,以及部分系統需求調整。

### 02.其他工項討論(1)

RFP2-2:數位資材管理列表增設 / 優化功能模組:

#### **B RFP2-2-2** :

新增數位資材跨類型整合檢索:統一搜尋各項(數位資 材、館藏品、出版品、業務蒐集、人名權威)資料。

1.後臺>數位資材管理>資材整合檢索(新增功能頁)。
 2.跨「數位資材」、「館藏品」、「出版品」、「業務蒐集」、
 「人名權威」整合檢索功能。目前僅能至各列表搜尋,優化為
 可後台統一搜尋各項資料。

3.頁面顯示:

a.麵包屑:首頁/數位資材管理/資材整合檢索。

b.大標題:純文字,顯示「資材整合檢索」。

c.搜尋與工作列。

d.項目筆數列。

e.列表欄位:由左至右為勾選框(可單選/全選)、識別碼、專案計畫編號、 專案計畫名稱、更新時間、操作。

-操作欄位包含:「檢視」及「編輯」。所有權限皆能檢視該資料內容; 編輯則視權限是否符合,符合者點選後可跳轉至該資料集編輯頁面,不符 合權限者系統會顯示無編輯權限,並跳轉回檢索頁面。

\*確認欄位只有識別碼、專案計畫編號、專案計畫名稱、更新時間、操作

# 02. 其他工項討論(1) 共通性欄位只有識別碼、專案計畫編號、專案計畫名稱、更新時間、操作

| 大演员<br>文化资源则 <b>() () () () () () () () () () () () () (</b> |                                                     |              |         |               |                     |              |  |  |  |  |  |  |
|--------------------------------------------------------------|-----------------------------------------------------|--------------|---------|---------------|---------------------|--------------|--|--|--|--|--|--|
| 三 收合選單                                                       | 資理                                                  |              |         |               |                     |              |  |  |  |  |  |  |
| <b>谷</b> 首頁                                                  | 資材                                                  | 資材整合檢索       |         |               |                     |              |  |  |  |  |  |  |
| ▶ 專案計畫管理                                                     | 辛     請輸入關鍵字查詢     依更新時間新至舊排序     >     搜尋     匯出 > |              |         |               |                     |              |  |  |  |  |  |  |
| ◆ 數位資材管理 人 共 874 項   每異顯示 100 ▼ 筆                            |                                                     |              |         |               |                     |              |  |  |  |  |  |  |
| 資材整合檢索                                                       |                                                     | 識別碼          | 專案計畫編號  | 專案計畫名稱        | 更新時間                | 操作           |  |  |  |  |  |  |
| 數位資材列表                                                       |                                                     | 020220125003 | 2017024 | 大溪交通運輪發展調查研究案 | 2022-10-31 17:50:11 | 檢視 編輯        |  |  |  |  |  |  |
| 館 <b>蔵</b> 品列表<br>出版品列表                                      |                                                     | F20220125030 | 2017024 | 大溪交通運輸發展調查研究案 | 2022-10-31 17:50:11 | <b>檢視</b> 編輯 |  |  |  |  |  |  |
| 業務蒐集物件                                                       |                                                     | 020220125003 | 2017024 | 大溪交通運輸發展調查研究案 | 2022-10-31 17:50:11 | 檢視 編輯        |  |  |  |  |  |  |
| 人名權威檔                                                        |                                                     | F20220125030 | 2017024 | 大溪交通運輸發展調查研究案 | 2022-10-31 17:50:11 | <b>檢視</b> 編輯 |  |  |  |  |  |  |
| 數位資材及物件匯入<br>數位資材暫存區                                         |                                                     | 020220125003 | 2017024 | 大溪交通運輸發展調查研究案 | 2022-10-31 17:50:11 | 檢視 編輯        |  |  |  |  |  |  |
| ④、關鍵字庫管理                                                     |                                                     | F20220125030 | 2017024 | 大溪交通運輸發展調查研究案 | 2022-10-31 17:50:11 | <b>檢視</b> 攝戰 |  |  |  |  |  |  |
| ✔ 審核管理 ✓                                                     |                                                     | O20220125003 | 2017024 | 大溪交通運輸發展調查研究案 | 2022-10-31 17:50:11 | <b>檢視</b> 編輯 |  |  |  |  |  |  |
| ♣ 網頁管理 ∨                                                     |                                                     | F20220125030 | 2017024 | 大溪交通運輸發展調查研究案 | 2022-10-31 17:50:11 | <b>檢視</b>    |  |  |  |  |  |  |
| ✿系統管理 ✓                                                      |                                                     | 020220125003 | 2017024 | 大溪交通運輸發展調查研究案 | 2022-10-31 17:50:11 | 檢視 編輯        |  |  |  |  |  |  |

## 02.其他工項討論(2)

#### RFP2-7:大事記管理優化著錄彈性:

#### **BRFP2-7-1**:

增設批次匯入、匯出功能。

RFP2-7-2欄位功能模組優化:

- 긷 RFP2-7-2-1 : 西元紀年月日改採選擇器 ; 避免誤植。
- 3 RFP2-7-2-2西元紀年的「月」、「日」資訊顯示於前臺,不用再內容處重複著錄。
- 3 RFP2-7-2-3「同年」、「同年月」或「同年月日」條 目資訊,優化改善可新增大溪史、臺灣史文字框,於 同一筆編輯即可
- 3 RFP2-7-3新增排序選項:時間相同的資料增設可手動 調整顯示順序。

#### B RFP2-7-4優化文字輸入區塊:

RFP2-7-4-1增設資料來源欄位,且文字可鍵入超連結;可新增多筆。 RFP2-7-4-2文字輸入框前臺顯示優化可斷行、出現空白。

\*待確認:

1.以上下筆方式,跳轉至其它筆同年同月資料編輯。

2.以單筆資料連結方式,跳轉至其它筆同年同月資料編輯。

3.單筆資料超連結是否需多筆?

# 02.其他工項討論(2) 1.以上下筆方式,跳轉至其它筆同年同月資料編輯。

| 大賞學<br>文化資源明 (1000000) 後 | 台管理系統               | ▲ ▲ 藍星                                                                 | □球系統管理者 > |
|--------------------------|---------------------|------------------------------------------------------------------------|-----------|
| ☰ 收合選單                   | ※首頁 / & 網頁管理 /      | 大事紀管理/編輯                                                               |           |
| <b>谷</b> 首頁              | <sup>返回列表</sup> 大事約 | 2 編輯                                                                   |           |
| 專案計畫管理                   | *西元紀年               | 1945     4/120     年     請輸入月     0/120     月     請輸入日     0/120     日 |           |
| 數位資材管理      ∨            | * 年號紀年              | 昭和20年                                                                  | 5/120     |
| Q、關鍵字庫管理                 | 大溪史                 | ·南雅吟社再改名回「崁津吟社」。—《一本大溪·文特祖》                                            |           |
| ✓ 審核管理 ~                 |                     |                                                                        | 28/16000  |
| 🖧 網頁管理 🔗                 | 100 100 100 444     |                                                                        |           |
| 主題內容管理                   | 貝卻理結                | 新細人質券連結                                                                | 0/120     |
| 大事紀管理                    |                     | 儲存取消                                                                   |           |
| ◆ 系統管理                   |                     | 同年/月/日筆数:共4筆                                                           | ♥ 下一筆     |
|                          |                     |                                                                        |           |

# 02.其他工項討論(2) 2.以單筆資料連結方式,跳轉至其它筆同年同月資料編輯。

| 大選學<br>文化資源別 0000000 | 後  | 台管理系統                     |                                          |  | ▲藍星球系統管理者 > |  |  |  |  |  |
|----------------------|----|---------------------------|------------------------------------------|--|-------------|--|--|--|--|--|
| 三 收合選單               |    | <b>※首頁 / &amp; 網頁管理 /</b> | 大事紀管理 / 編輯                               |  |             |  |  |  |  |  |
| <b>希</b> 首頁          |    | <sup>返回列表</sup> 大事紀 編輯    |                                          |  |             |  |  |  |  |  |
| 專案計畫管理               |    | *西元紀年                     | 1945 4/120 年 請輸入月 0/120 月 請輸入日 0/120 日   |  |             |  |  |  |  |  |
| 動位資材管理               | *  | * 年號紀年                    | 昭和20年                                    |  | 5/120       |  |  |  |  |  |
| ④、關鍵字庫管理             |    | 大溪史                       | ·南雅吟社再改名回「崁津吟社」。—《一本大溪·文特輯》              |  |             |  |  |  |  |  |
| ✓ 審核管理               | ~  |                           |                                          |  | 28/16000    |  |  |  |  |  |
| <b>&amp; 朝</b> 頁管理   | Ċ. |                           |                                          |  |             |  |  |  |  |  |
| 主題內容管理               |    | 資源連結                      | 誘袖入資源連結                                  |  | 0/120       |  |  |  |  |  |
| 大事紀管理                |    | 1                         | 儲存取消                                     |  |             |  |  |  |  |  |
| ✿ 系統管理               | ~  |                           |                                          |  |             |  |  |  |  |  |
|                      |    | 同年/月/日筆數                  | 共4筆                                      |  |             |  |  |  |  |  |
|                      |    |                           | ,南雅吟社再改名回「崁津吟社」。《一本大溪,文特輯》               |  |             |  |  |  |  |  |
|                      |    |                           | 、崁津吟社改名為「南雅吟社」。《一本大溪、文特輯》                |  |             |  |  |  |  |  |
|                      |    |                           | ·第二次世界大戰期間,大溪公學校改名為「大溪宮前國民學校」。《一本大溪·學特輯》 |  |             |  |  |  |  |  |
|                      |    |                           | . 二戰後,大溪宮前國民學校改為「大溪國民學校」。《一本大溪. 學特輯》     |  |             |  |  |  |  |  |
|                      |    |                           |                                          |  |             |  |  |  |  |  |
|                      |    |                           |                                          |  |             |  |  |  |  |  |
|                      |    |                           |                                          |  |             |  |  |  |  |  |
|                      |    |                           |                                          |  |             |  |  |  |  |  |
|                      |    |                           |                                          |  |             |  |  |  |  |  |

# 02.其他工項討論(2) 3.單筆資料超連結是否需多筆?(參考資料超連結顯示如附圖)

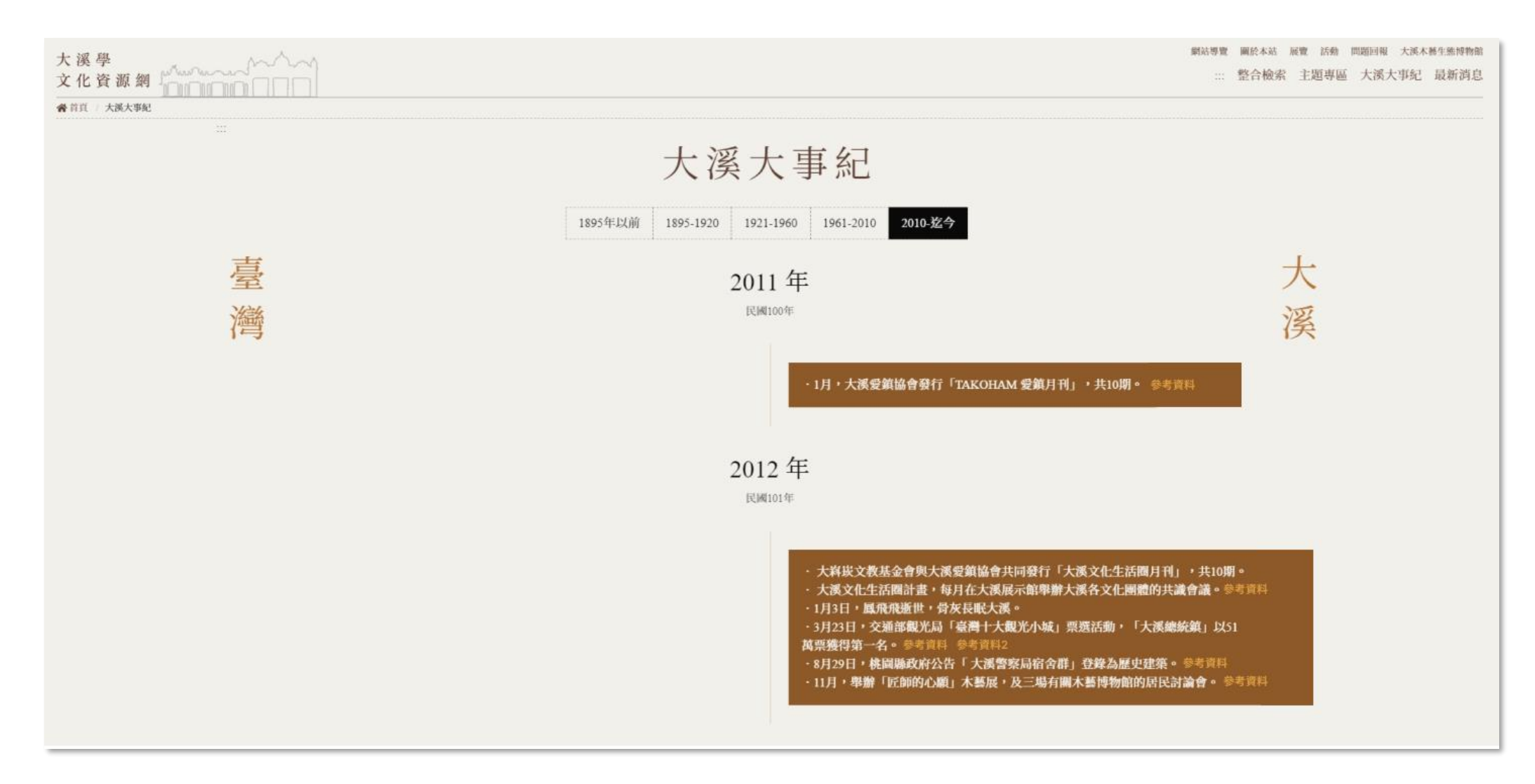

### 02.其他工項討論(3)

整合檢索空間顯示之點位呈現方式調整:

1.目前點位呈現會有單一地區近20幾筆點位呈現,視覺上希望調 整較少點位或單一點位。

2.預計調整為臺灣記憶呈現方式。

3.調整說明:

a.點位:點開後只會顯示一點,顯示呈現方式:圓點+資料筆數。
b.顯示:點擊圓點,顯示資料地理位置及筆數。如:大溪區
(23.255555,120.54545)10筆。

c.相關資料:點擊圓點時,下方資料欄位顯示該點位相關資料。

(相關資料顯示與現有後分類篩選邏輯不一,確認是否需調整?或 調整點位即可?如需調整相關資料顯示可排至第三期工項。)

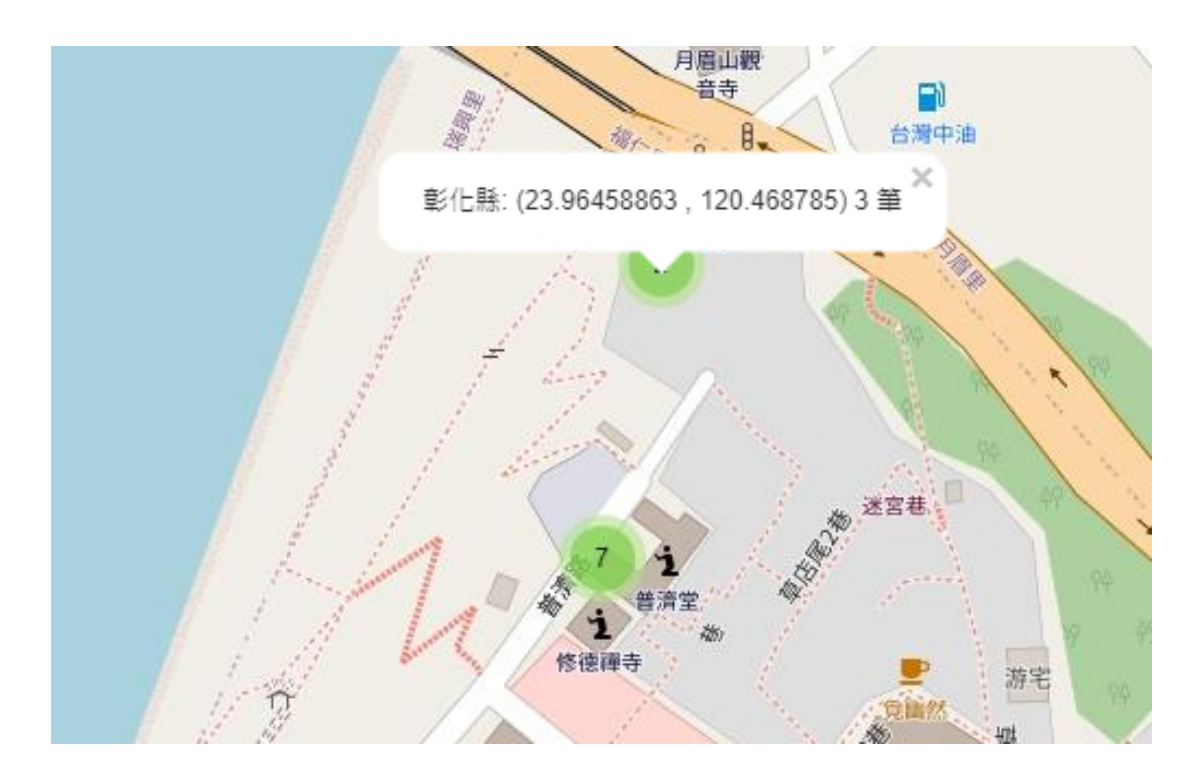

#### 案號:109WEM-040-1

案 名 : 大 溪 學 主 題 網 站 建 置 暨 資 源 庫 系 統 優 化 案 - 第 1 次 後 續 擴 充

# 

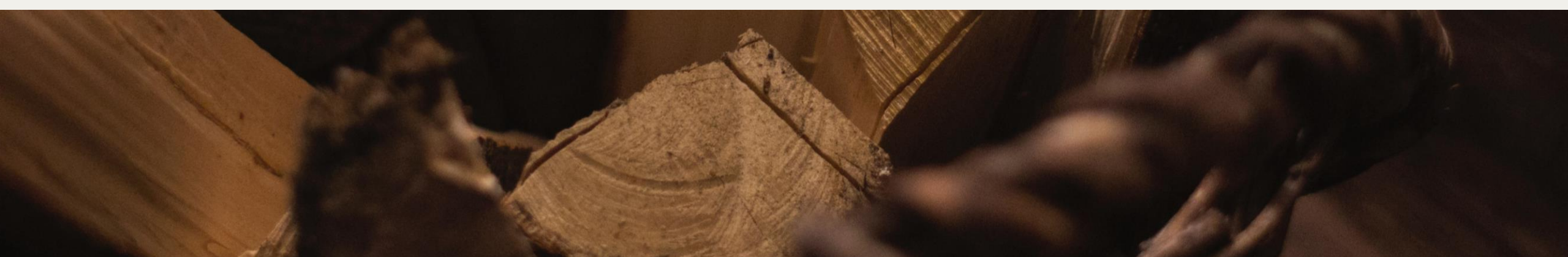